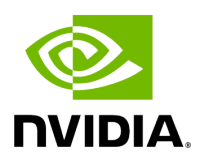

## **Running NVIDIA Parabricks on Terra**

#### Table of contents

| What is NVIDIA Parabricks? |  |
|----------------------------|--|
| Running fq2bam on Terra    |  |

# **List of Figures**

| igure 0. Image Workspace           |
|------------------------------------|
| igure 1. Image Clara Workspace     |
| igure 2. Image Select Data         |
| igure 3. Image Status              |
| igure 4. Image Execution Directory |
| igure 5. Image Output Files        |

This guide shows how to run Parabricks on <u>Terra</u>.

#### What is NVIDIA Parabricks?

Parabricks is an accelerated compute framework that supports applications across the genomics industry, primarily supporting analytical workflows for DNA, RNA, and somatic mutation detection applications. With industry leading compute times, Parabricks rapidly converts a FASTQ file to a VCF using multiple, industry validated variant callers and also includes the ability to QC and annotate those variants. As Parabricks is based upon publicly available tools, results are easy to verify and combine with other publicly available data sets.

More information is available on the Parabricks Product Page.

Detailed installation, usage, and tuning information is available in the <u>Parabricks user</u> <u>guide</u>.

### Running fq2bam on Terra

On Terra, there is a Parabricks workspace created by the NVIDIA team which contains preloaded data and workflow configurations. For this tutorial we will start there. This will take us to a catalog of workflows that are available on Terra.

|                                 | s Wo          | rkspaces > clara-terra<br>orkflows | a/Clara-Parabrick | 5 >                          |              |                             |                 |                          |              |     | COVID-<br>Data &      | 19<br>Fools                |
|---------------------------------|---------------|------------------------------------|-------------------|------------------------------|--------------|-----------------------------|-----------------|--------------------------|--------------|-----|-----------------------|----------------------------|
| DASHBOARD DATA                  | ANALYSES      | WORKFLOWS                          | JOB HISTOR        | Y                            |              |                             |                 |                          |              |     | Workspace is read onl | y (i)                      |
| WORKFLOWS                       |               |                                    |                   |                              |              |                             | SEARCH WORKFLOW | /S Sort By:              | Alphabetical |     | · <b>.</b> .          | Rate:<br>\$0.00<br>per hou |
| Find a Workflow                 | clar          | a-parabricks-bam2                  | 2fq2bam           | clara-parabricks-buil        | d-reference- | clara-parabrick             | ks-create-PON   | clara-parabr             | icks-fq2bam  |     |                       | Ð                          |
| 0                               | V. m<br>Sou   | ain<br>rce: Dockstore              | (                 | V. main<br>Source: Dockstore | <u>.</u>     | V. main<br>Source: Dockstor | re 🔅            | V. main<br>Source: Docks | tore         | (i) |                       | >_                         |
| clara-parabricks-germline-calli | ng clar       | a-parabricks-soma                  | tic-calling       |                              |              |                             |                 |                          |              |     |                       |                            |
| V. main<br>Source: Dockstore    | D V. m<br>Sou | iain<br>rce: Dockstore             | :                 |                              |              |                             |                 |                          |              |     |                       |                            |

This workspace is Read Only, so to do anything with it, we must clone it. Click the three dots in the top right corner and select "Clone". Give the project a name, a billing project, and a location, and select "Clone Workspace":

We can click back into workspaces and select "clara-parabricks-fq2bam. The page should look like this:

| Terra       Workspaces > quick-start-guide-terra-nvidia/Parabricks fq2bam Example > workflows > clara-parabricks-fq2bam                                                                                                    |                 |                               |             |                           |  |  |
|----------------------------------------------------------------------------------------------------|-----------------|-------------------------------|-------------|---------------------------|--|--|
| DASHBOARD                                                                                                    | DATA            | ANALYSES                      | WORKFLOWS   | JOB HISTORY               |  |  |
| <ul> <li>← Back to list</li> <li>(i) clara-parabricks-fq2bam</li> <li>Version: main v</li> <li>Source: github.com/clara-parabricks-workflows/parabricks-wdl/clara-parabricks-fq2bam:main</li> <li>Synopsis:</li> <li>No documentation provided</li> <li>○ Run workflow with inputs defined by file paths</li> <li>● Run workflow(s) with inputs defined by data table</li> </ul> |                 |                               |             |                           |  |  |
| Step 1<br>Select root                                                                                                    | entity type: sa | mple<br>elete intermediate ou | Step 2 SELE | ECT DATA No data selected |  |  |
| SCRIPT •• INPUTS •• OUTPUTS •• RUN ANALYSIS                                                                                                    |                 |                               |             |                           |  |  |

Some sample data is already loaded for us, so we can click "Select Data" to pick a sample to run through the fq2bam pipeline. For this tutorial let's select the first sample.

#### Select Data

- Choose specific samples to process
- O Choose existing sets of samples

| Select samples to process SETTINGS 1 row selected |              |                                |  |  |  |  |
|---------------------------------------------------|--------------|--------------------------------|--|--|--|--|
|                                                   | sample_id ↓  | BAI                            |  |  |  |  |
| ~                                                 | HG001-hiseqX | HG001.hiseqx.pcr-free.30x.R1.p |  |  |  |  |
|                                                   | HG002-hiseqX | HG002.hiseqx.pcr-free.30x.R1.p |  |  |  |  |
|                                                   | HG003-hiseqX | HG003.hiseqx.pcr-free.30x.R1.p |  |  |  |  |
|                                                   | TCRBOAG-N-W  | TCRBOA6-N-WEX.read1.pb.ba      |  |  |  |  |
|                                                   | TCRBOA6-T-W  | TCRBOA6-T-WEX.read1.pb.bam     |  |  |  |  |

This auto-populates the workflow with the appropriate file types to run fq2bam analysis so all we have to do now is select "Run Analysis". This takes us to a new page where we can monitor the job:

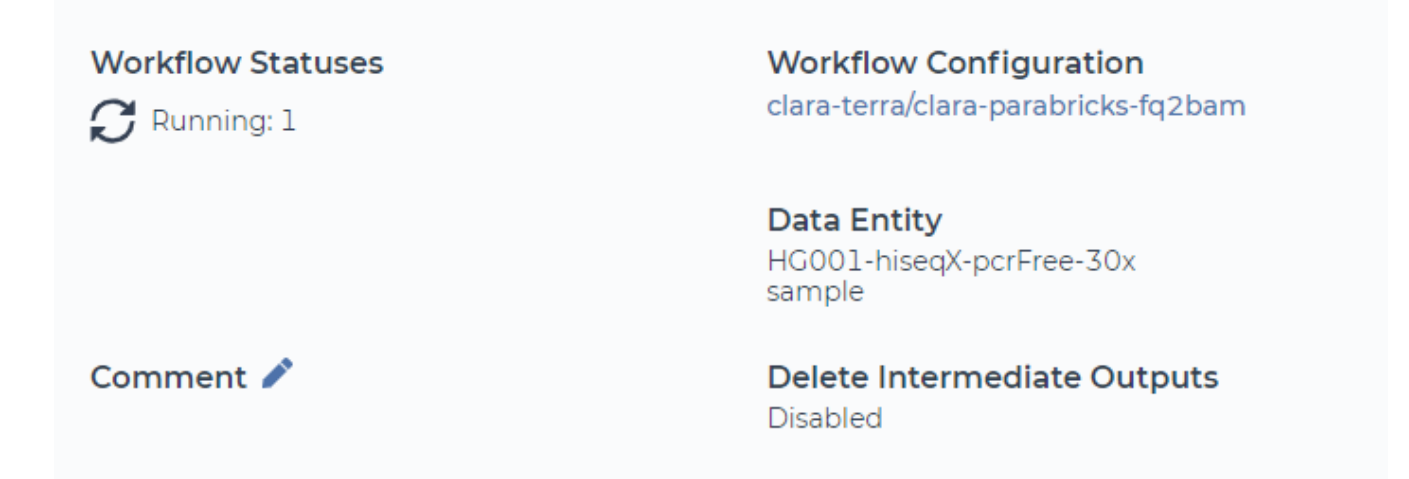

It should take a few minutes for the job to be accepted by the queue and a few more minutes for the job to finish. Once the job is finished, we can check that the output files were generated. Let's click on "Execution directory".

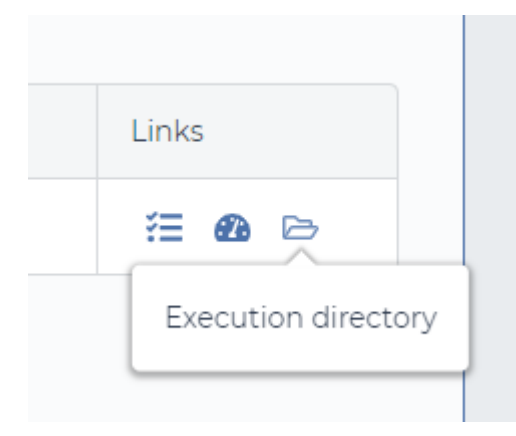

This takes us to the Google Cloud console where we can see the output files generated.

| Filter by name prefix only ▼ |                                 |           |                             |  |  |  |
|------------------------------|---------------------------------|-----------|-----------------------------|--|--|--|
|                              | Name                            | Size      | Туре                        |  |  |  |
|                              | HG001.hiseqx.pcr-free.30x.R1.pb | 246.8 KB  | text/plain                  |  |  |  |
|                              | HG001.hiseqx.pcr-free.30x.R1.pb | HG001.his | seqx.pcr-free.30x.R1.pb.bam |  |  |  |
|                              | HG001.hiseqx.pcr-free.30x.R1.pb | 8.9 MB    | application/octet-stream    |  |  |  |
|                              | ■ fq2bam.log                    | 74.1 KB   | text/plain; charset=UTF-8   |  |  |  |

Congratulations! We have now run our first Parabricks job using Terra. © Copyright 2024, Nvidia.. PDF Generated on 06/05/2024